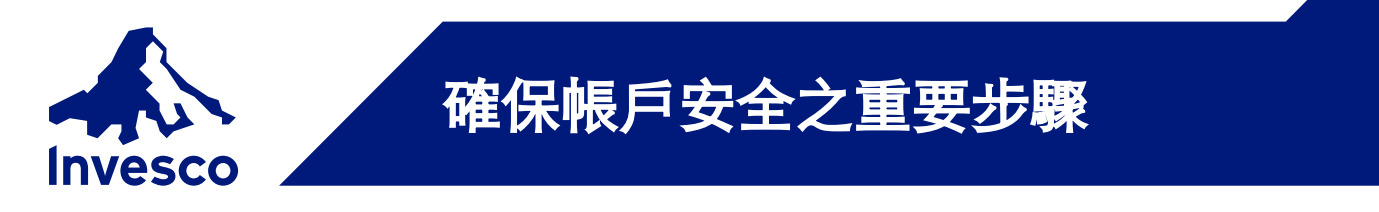

在登入網上帳戶之前,請確保您的手提電話號碼及電郵地址在我們的紀錄中正確無誤。如有需要登記或更新, 您可點擊此連結下載有關資料表格、填妥並交回。

登入步驟

|                                                                                                    | 成員登人         ●       ●992****         ●       ●●●●●●●         ●●●●●●●       ●●●●●●●         D       ●●●●●●●         D       ●●●●●●●         D       ●●●●●●●         D       ●●●●●●●         D       ●●●●●●●         D       ●●●●●●●         D       ●●●●●●●         D       ●●●●●●●         D       ●●●●●●●         D       ●●●●●●●●         D       ●●●●●●●●●         D       ●●●●●●●●●●         D       ●●●●●●●●●●●●●●         D       ●●●●●●●●●●●●●●●●●●●●●●●●●●●●●●●●●●●● |
|----------------------------------------------------------------------------------------------------|----------------------------------------------------------------------------------------------------|
| ▶ 輸入您的登入號碼及六位數字的私人密碼                                                                                                    | 如圖下未能收到驗證碼,請效電展題積金熱線 + 852 2842 7878 與我們製給 ·<br>透過已登記的手提電話號碼以短訊形式接<br>收獨有的驗證碼,並於十五分鐘內輸入該<br>驗證碼                                                                                                    |
| 設定慾的私人密碼<br>四保安理由 · 閣下的私人密碼須設定為一個複雜的組合,而必須包括:<br>•最少8個位<br>•1個大寫英文字母、1個小寫英文字母及1個數字<br>輸入新私人密碼<br>解次輸入新私人密碼<br>確定<br>確定時請緊記閣下新私人密碼,以作為日後網上登人之用 •                              | 日後請使用新密碼登入您的網上<br>帳戶,而現有六位數字的私人密<br>碼則保留作電話帳戶查詢。                                                                                                    |
| <ul> <li><sup>如照下有任何查询, 講致電景順積金熟線</sup><br/>+852 2842 7878與我們聯絡。</li> <li>設定一個由至少八個字符組成的新密碼,<br/>當中必須包含英文大寫字母、英文小寫字<br/>母及數字</li> <li>重新輸入新密碼, 然後點擊「確認」並進<br/>入帳戶</li> </ul> |                                                                                                    |

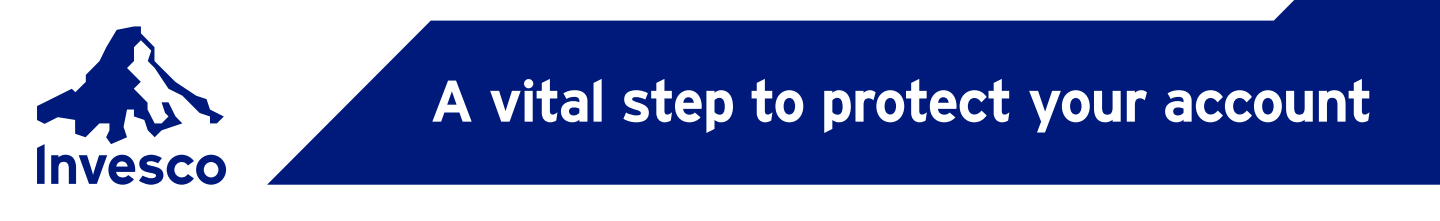

Before logging in to your online account, please make sure your mobile phone number and email address details with us are up-to-date. Please click here to download, complete and return the form for registering or updating your contact information if necessary.

## STEPS TO LOG IN

| 1<br>Member Login                                                                                                    | 2 Member Login                                                                                                    |
|----------------------------------------------------------------------------------------------------|----------------------------------------------------------------------------------------------------|
| If you forgot password or new user registration for MPF/ORSO account, please click here                                                                                             | ▲ E992****                                                                                                    |
| Login Number                                                                                                    | • •••••                                                                                                    |
| Password                                                                                                    | Please enter the verification code which will be sent to your registered mobile phone number.<br>Please note: for security reasons, the verification code will be expired after 15 mins. |
| Login Cancel                                                                                                    | Enter verification code     Time Remain: 14m 48s     Submit     Clear                                                                                                    |
| If you have any enquiries, please contact us through INVESCall Member Hotline at<br>+852 2842 7878                                                                                  |                                                                                                    |
| Enter your login number and 6-digit PIN.                                                                                                    | If no verification code is received, please contact us through INVESCall member<br>Hotline at 852 2842 7878                                                                              |
| 3 Set Your Password                                                                                                    | Receive a SMS with a unique verification<br>code via your registered mobile phone,<br>please enter the code within 15 minutes.                                                           |
| For security reasons, please set your password in a complex format and must contain: *Minimum 8 characters *1 uppercase letter, 1 lowercase letter and 1 number  Enter New Password | The new password will be used for<br>your online account login going<br>forward. The existing 6-digit PIN                                                                                |
| Confirm                                                                                                    | will remain your PIN for telephone account access.                                                                                                    |
| Please REMEMBER your new password which would be used for login once confirmed.                                                                                                    | · · · · · · · · · · · · · · · · · · ·                                                                                                    |
| If you have any enquiries, please contact us through INVESCall Member Hotline at<br>+852 2842 7878                                                                                  |                                                                                                    |
| Create a new password with minimum 8<br>characters, including uppercase letter                                                                                                    |                                                                                                    |

- characters, including uppercase letter, lowercase letter and number.
- Re-enter the new password, then click "Confirm" to access your account.

Should you have any enquiries about the login process, please contact INVESCall Member Hotline at (852) 2842 7878.